### Enrolling an Android Personal Device for access to Hostos Email/Calendar/Contacts

1. In the Google Play Store, search for and install the VMware Workspace One "Intelligent Hub" app.

| 11:23 🔅 🔍 🖆 🍈 🚺 www.ewe                                                                                                    | ▼∡ 0                                                                                                    |
|----------------------------------------------------------------------------------------------------|----------------------------------------------------------------------------------------------------|
| e                                                                                                    |                                                                                                    |
| Apps     X     Notifications     V       Converse     Converse     V     Notes on aged       Converse     V     Notes on aged       Converse     V     Notes on aged       Converse     V     V       Converse     V     Notes on aged       Converse     V     V                                                                                                    | Conception of the second second secon |
| Image: Second second second | de allen %<br>operwerg ander for allen for<br>operwerg welchet some för<br>om ette baserhoet för atten för                                                                                                    |
| Intelligent Hub<br>VMware Workspace ONE<br>Everyone                                                                                                    |                                                                                                    |
|                                                                                                    | INSTALL                                                                                                    |
| VMware Workspace ONE                                                                                                    |                                                                                                    |
| READ MORE                                                                                                    |                                                                                                    |
| Agent is now<br>Workspace ONE<br>Intelligent Hub                                                                                                    | Sign on once to easily<br>access work apps                                                                                                    |
| Нир                                                                                                    | C Apps C C                                                                                                    |
|                                                                                                    |                                                                                                    |
| G                                                                                                    | Printer E Baser 1                                                                                                    |
| # Se vmware                                                                                                    | * 0                                                                                                    |

2. When you open the Intelligent Hub app, you will be presented with the following screen prompting for your Hostos email address to initiate the enrollment. Enter it and press "Next" to continue the enrollment process.

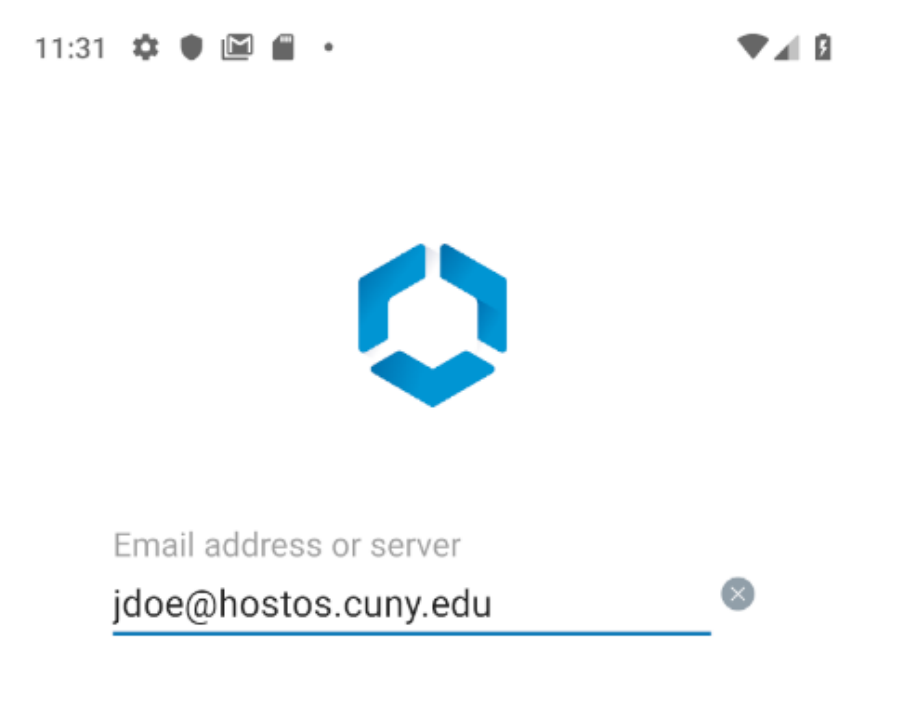

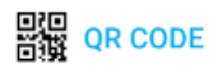

NEXT

3. Accept the prompts to "allow Hub to make and manage phone calls and access phone call logs"

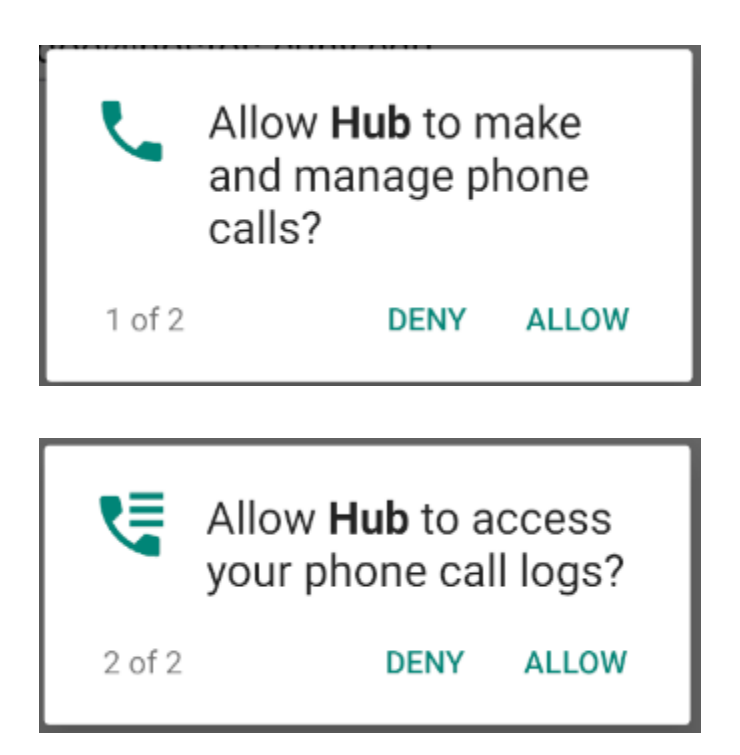

4. Press "Next" on the "Welcome to Workspace ONE UEM!" screen to proceed with enrollment.

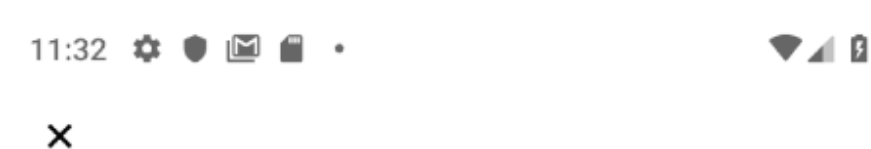

# Welcome to Workspace ONE UEM!

Workspace ONE UEM helps your IT Department provide your device with secure access to resources. The following step-by-step process will guide you through configuring your device and ensure it is compliant with policies.

NEXT

5. In the following screen, you will be prompted for your Hostos user credentials. Enter your username and password where indicated and press "Continue."

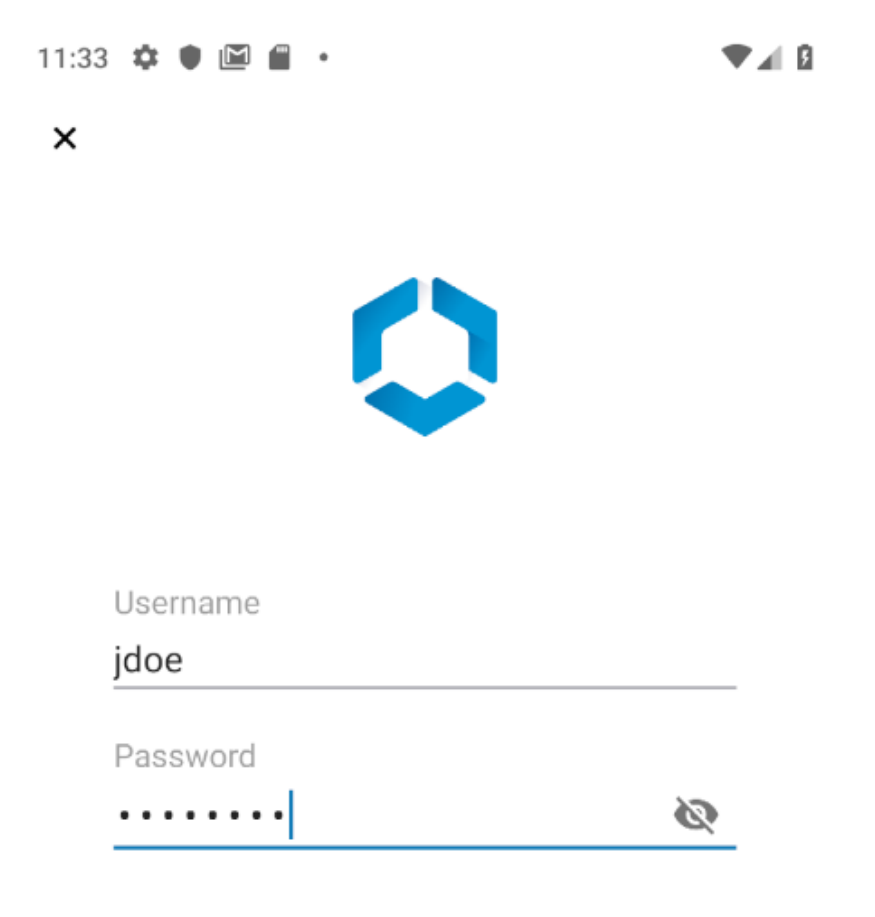

NEXT

6. In the next window, you will receive a prompt that authentication was successful. Press "Continue" to proceed with the enrollment process.

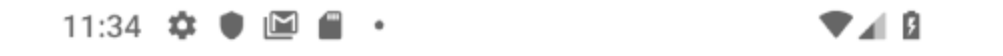

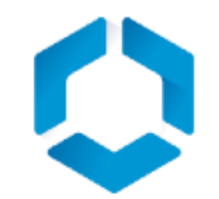

# Authentication Successful!

You are now ready to configure your device. The next step will download and install the management profile using the built-in "Settings" application on the device. Accept all prompts to install this configuration.

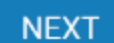

 a) Review and accept the prompt regarding data collection. (Note: this is required)

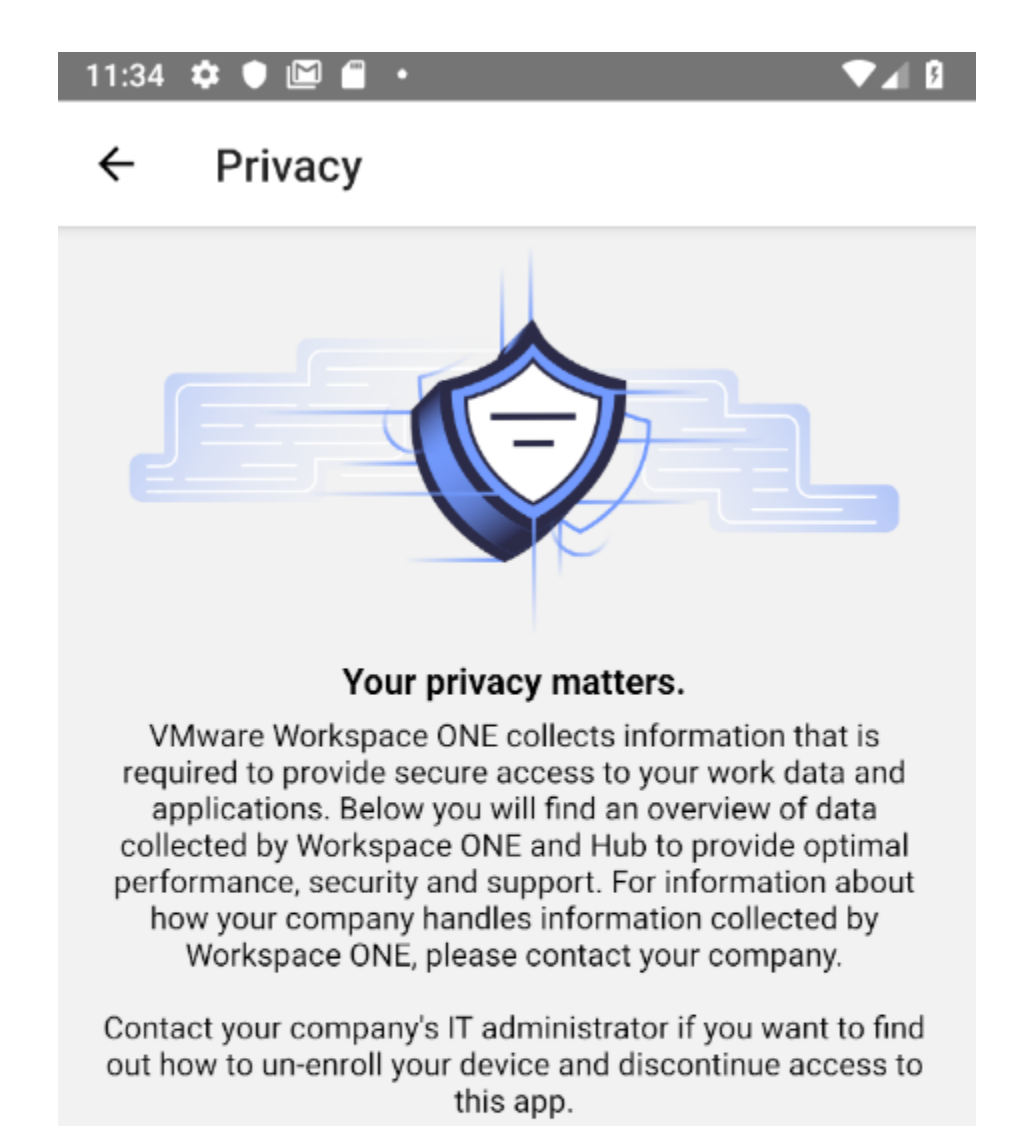

#### Data Collected by Hub

Tap here for an overview of the data that this app may collect about device hardware, diagnostics and user information to function properly, and to secure company data stored on this device. Your company has access to this data and some data collected may be visible to your IT administrator.

I UNDERSTAND

b) Review the "Data Sharing" screen and select your desired option. (Note: this is optional and you do not have to agree)

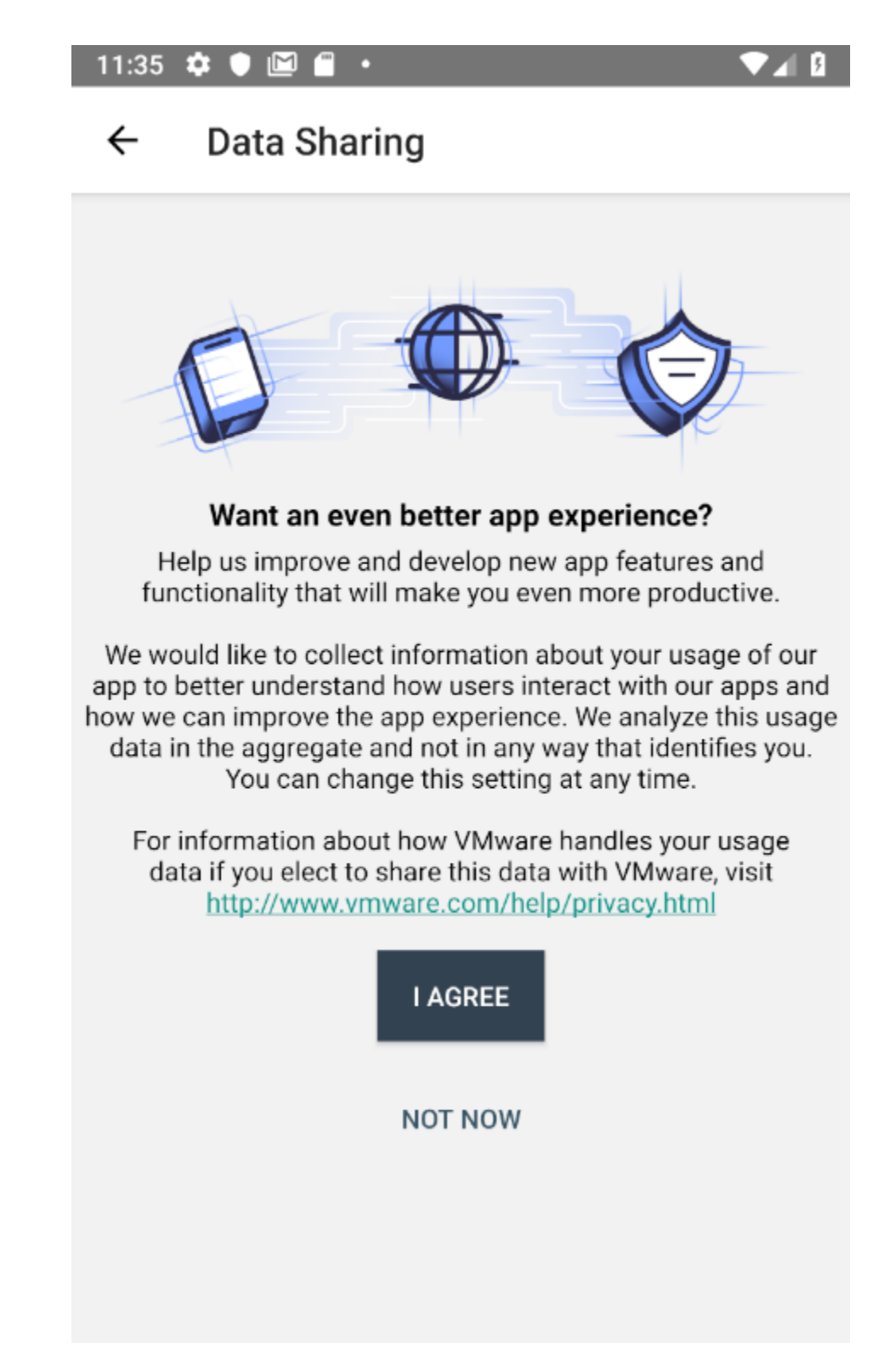

c) The next step will prompt to enable the Android "Work Profile" which creates a containerized area on your phone that separates Hostos Data from your personal device. Press "Accept and Continue" (Note: this is required for enrollment).

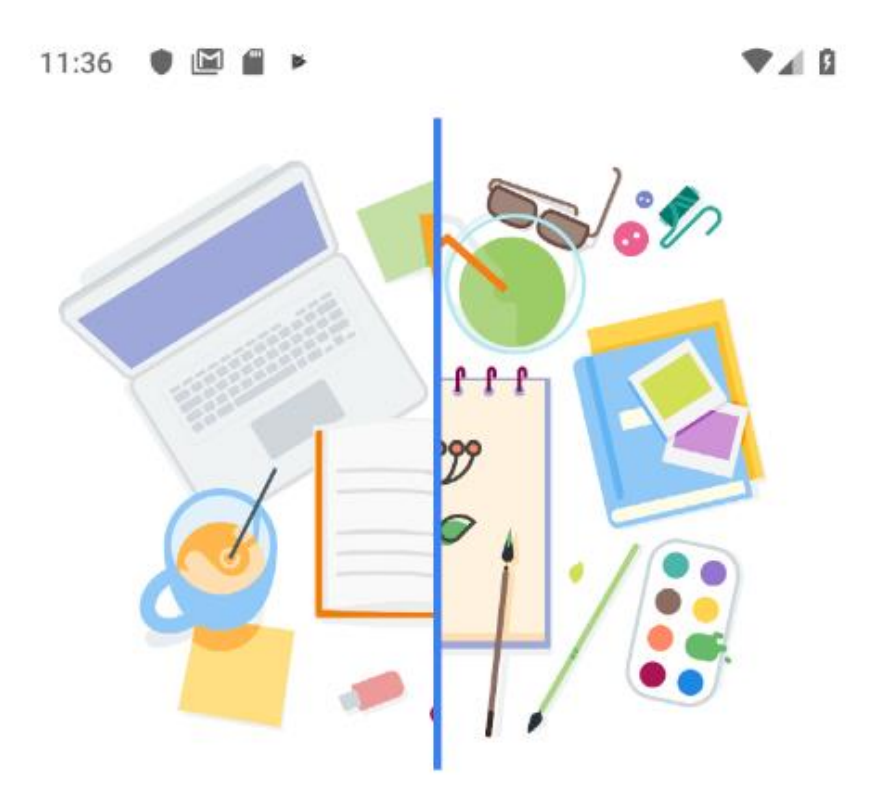

## Separate work from personal

You're about to create a work profile that'll be managed and monitored by your organization. Terms will apply. View terms

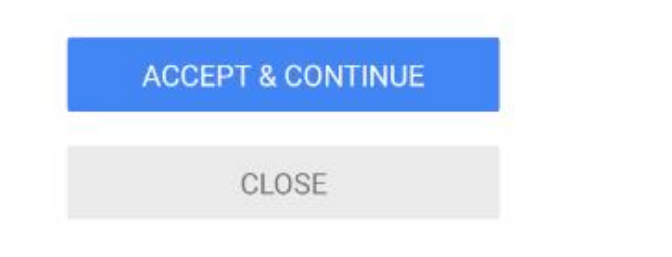

e) If your device does not currently have a passcode, you will be prompted to create one:

12:10 🗘 🗘 🕹

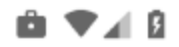

## Create your device password

Your device is required to have a password that satisfies the following conditions

· Must be at least 4 characters

#### TIP

You will leave this app. You will be automatically redirected to the Hub after you set your password

CREATE PASSCODE

7. Once the Workspace Profile process completes, enrollment is complete and you will see the following screen in the Intelligent Hub app:

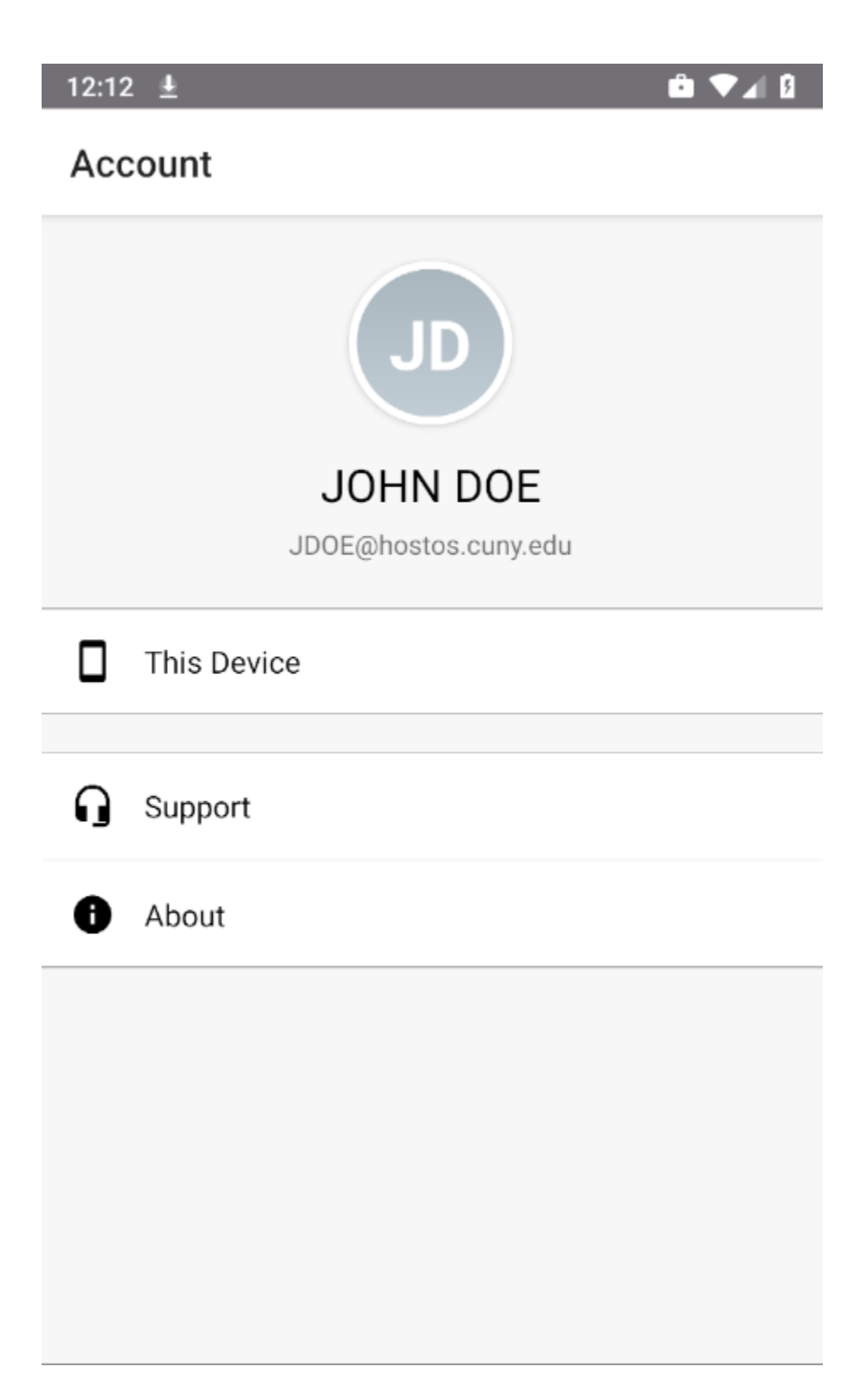

8. With the installation of the Workspace Profile, you will now see two sections in your apps screen, Personal and Work. Press on the "Work" section and you will see the containerized Hostos apps:

(NOTE: On Samsung Knox devices, you will instead have a container app icon called "Work")

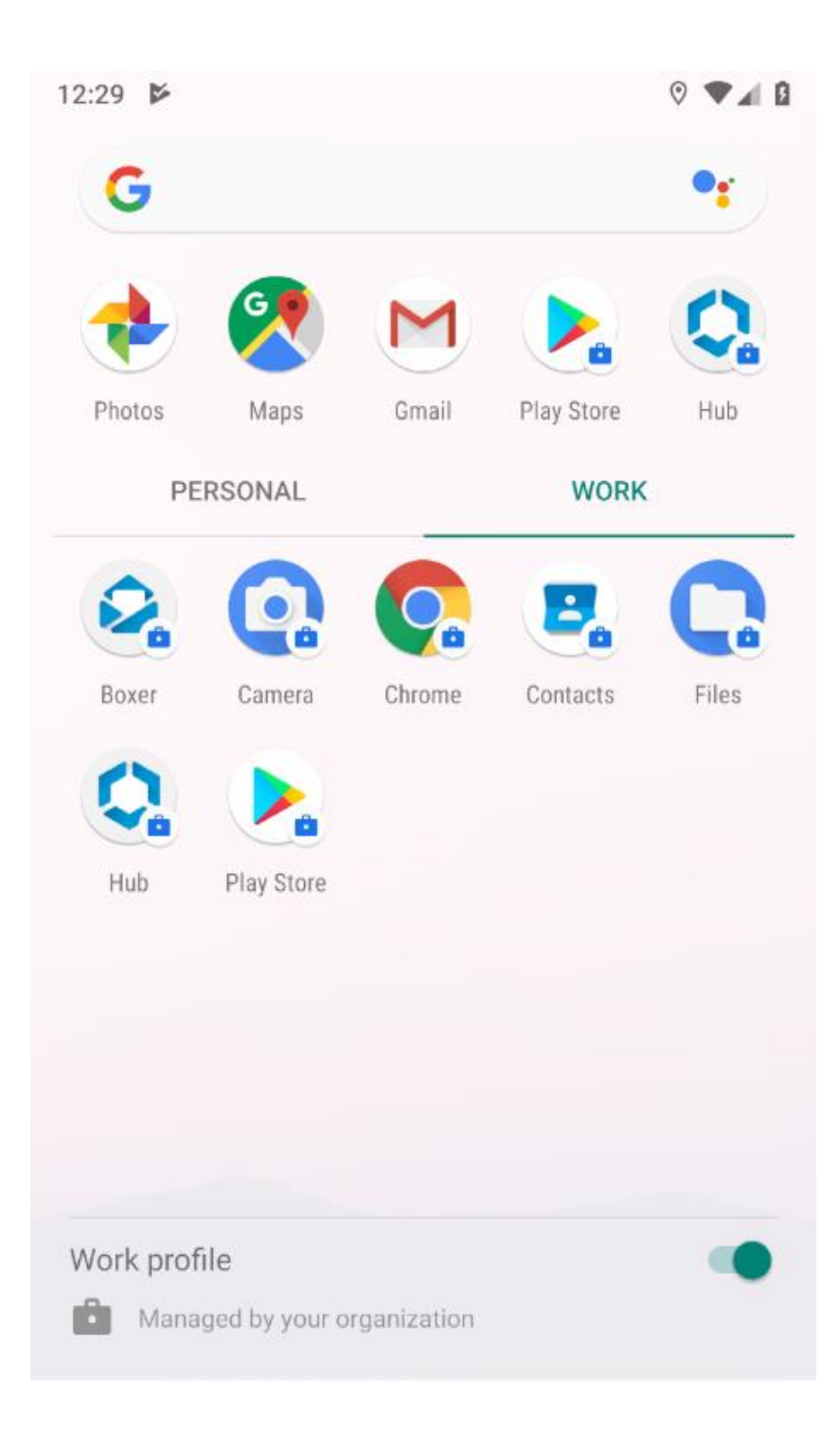

9. VMware Workspace One Boxer is automatically installed. Open the Boxer app to configure your Hostos Email/Calendar/Contacts on your device. As before, review and accept the Privacy prompt and select an option for "Data Sharing"

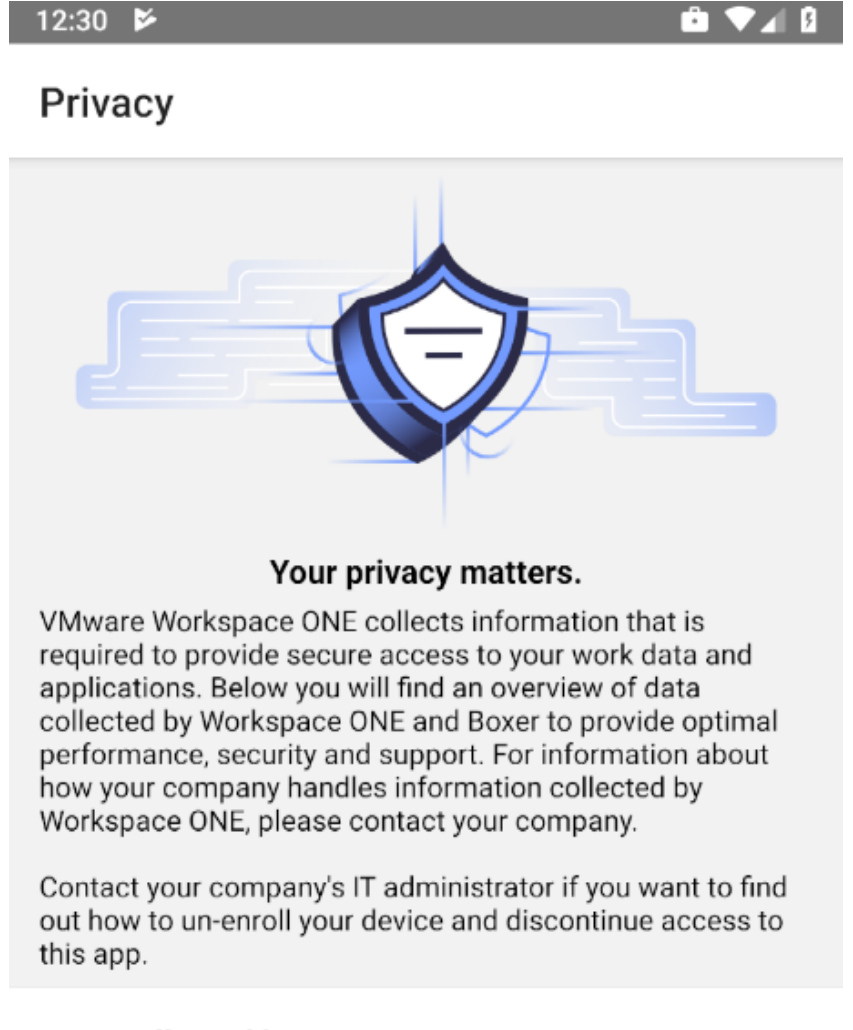

#### Data Collected by Boxer

Tap here for an overview of the data that this app may collect about device hardware, diagnostics and user information to function properly, and to secure company data stored on this device. Your company has access to this data and some data collected may be visible to your IT administrator.

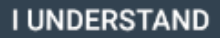

#### ← Data Sharing

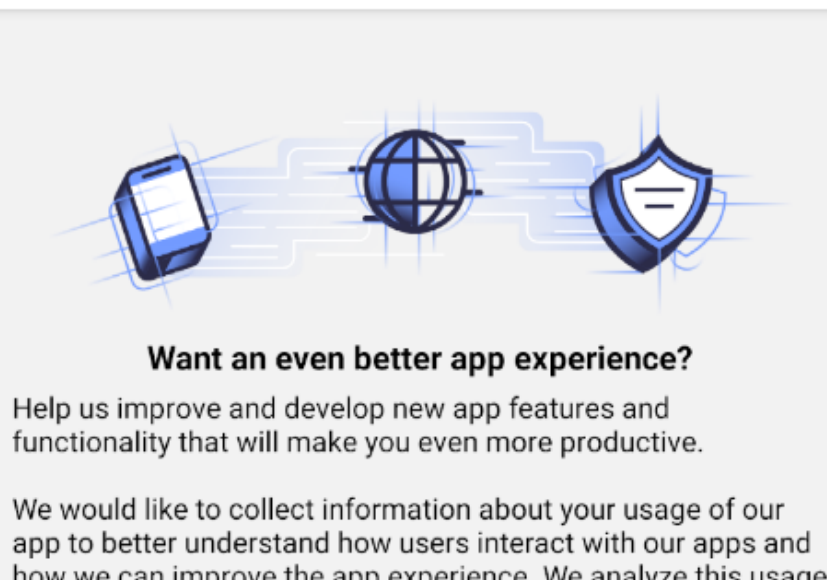

app to better understand how users interact with our apps and how we can improve the app experience. We analyze this usage data in the aggregate and not in any way that identifies you. You can change this setting at any time.

For information about how VMware handles your usage data if you elect to share this data with VMware, visit <u>http://www.vmware.com/help/privacy.html</u>

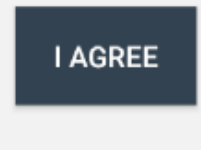

NOT NOW

10. Your Hostos Email address will be pre-populated. Enter your Hostos email account password and press "Next" to continue.

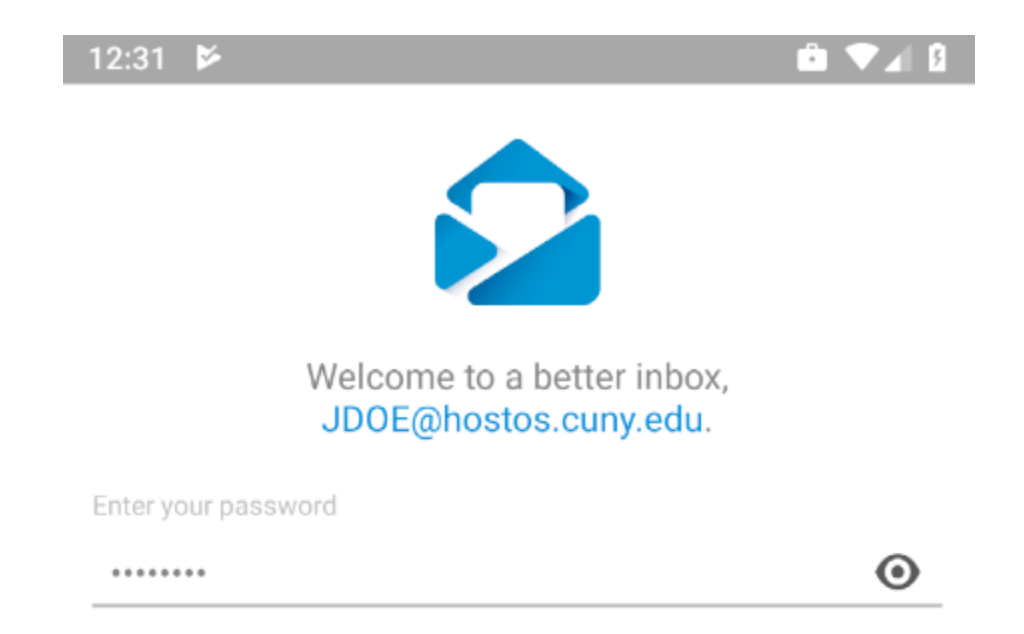

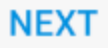

- a) Accept the prompts for:
  - i. "Allow Boxer to access your calendar"
  - ii. "Allow Boxer to access your calendar"
  - iii. "Allow Boxer to access photos, media, and files on your device"

Once completed, your Hostos inbox will begin to sync:

|            |                                                                                                |                                                        |                                                 | 10                                | :02   |
|------------|------------------------------------------------------------------------------------------------|--------------------------------------------------------|-------------------------------------------------|-----------------------------------|-------|
| ≡          | <b>Inbox</b><br>Mailboxes                                                                      |                                                        |                                                 | Q                                 | •     |
| HC         | Hostos CC<br>Hostos Giving Tuesda<br>In this, our 50th anniv<br>students graduated th          | a <b>y: Give and</b><br>ersary year,<br>nan ever bef   | Inspire<br>more<br>ore. Help                    | 4:5<br>us s                       | 6 PM  |
| HC         | Hostos Center<br>Today   National Puer<br>Today Saturday   Nov<br>GET MORE INFO Pres           | <b>to Rican Ar</b><br>17   12:00p<br>ented by Co       | t <b>isans Fai</b><br>m - 7:00p<br>omité Nov    | No<br><b>ir / B</b><br>om<br>viem | ov 17 |
| HC         | Hostos Center for t<br>Carlos Henríquez: The<br>A Hostos Center Reco<br>Friends at Jazz At Lin | the Arts &<br>e South Bro<br>ommendatio<br>coln Center | nx Story  <br>on From o<br>FRIDAY, I            | No<br>Fro<br>NOV                  | ov 15 |
| HC         | Hostos CC<br>CAIMAN BITES: Sena<br>CAIMAN BITES: Sena<br>Hostos Professor Nov                  | <b>te of Puerto</b><br>te of Puerto<br>v 14, 2018 S    | <b>Rico Ho</b> r<br>Rico Hor<br>Senate of       | Non <b>ors</b><br>Nors<br>Puer    | ov 14 |
| HC         | Hostos Center<br>Tonight   A Celebratio<br>2018 Fall Events Wed<br>pm Reception in the L       | <b>n of Esme</b> ra<br>nesday   No<br>.ongwood A       | a <b>lda Sant</b> i<br>v 14 - 6:0<br>rt Gallery | Nd<br>iago<br>0<br>@ H            | ov 14 |
| НС         | Hostos CC<br>Hostos Giving Tuesda<br>In this, our 50th anniv                                   | <b>ay: Give and</b><br>ersary year,                    | <b>Inspire</b><br>more                          | 0                                 | 9     |
| $\bigcirc$ |                                                                                                |                                                        | 8                                               | 0                                 | )     |
|            | $\triangleleft$ (                                                                              | С                                                      |                                                 |                                   |       |

11. As a final step, click on the grayed-out version of the Workspace One Hub app in the Personal section (since it is now managed as a "Work" app) and uninstall it from your device.

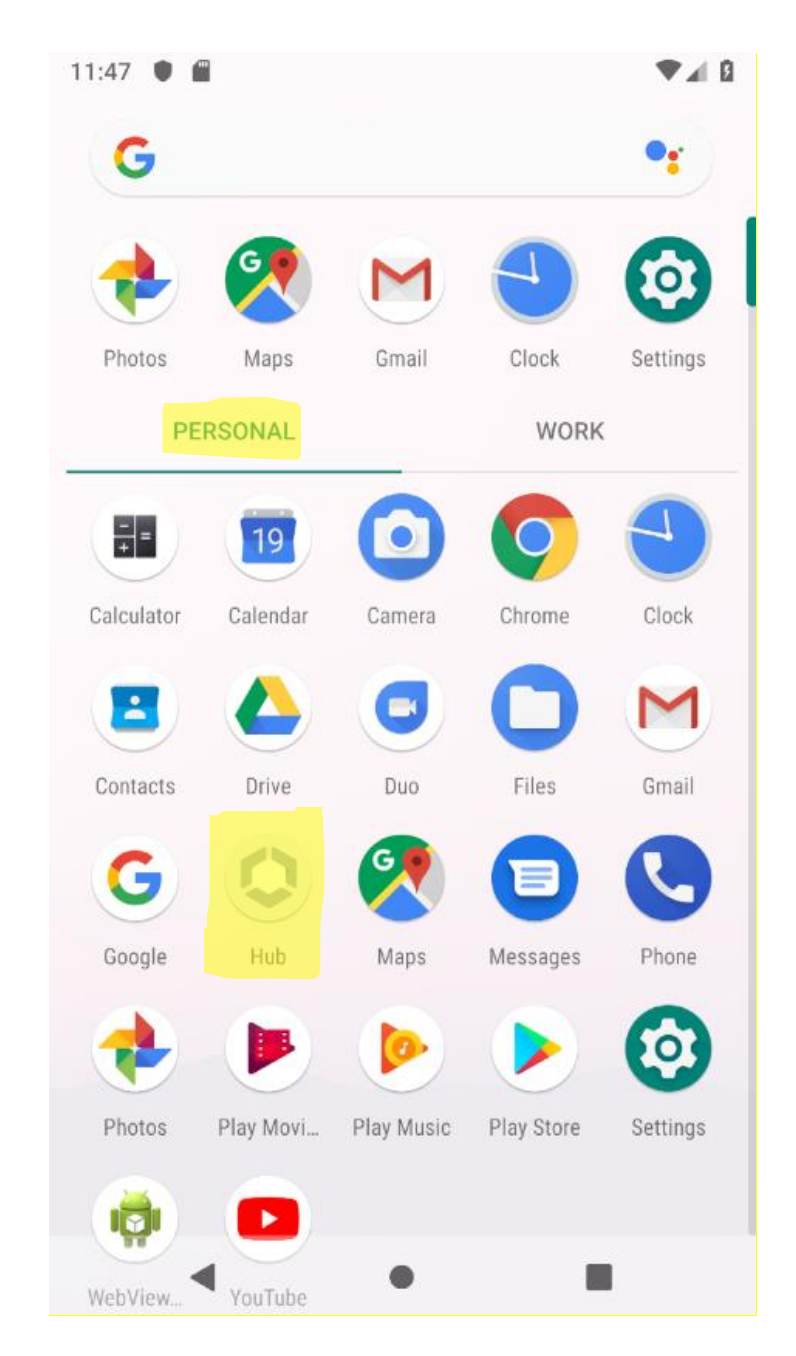

12. VMware Boxer has been configured and your device is now finished being set up for secure access to your Hostos email, calendar and contacts.

#### **Un-enrolling your Device**

 Should you choose to remove VMware Workspace One Intelligent Hub, Boxer and the Work Profile configuration, you may do so by opening the Intelligent Hub app and selecting "This Device"

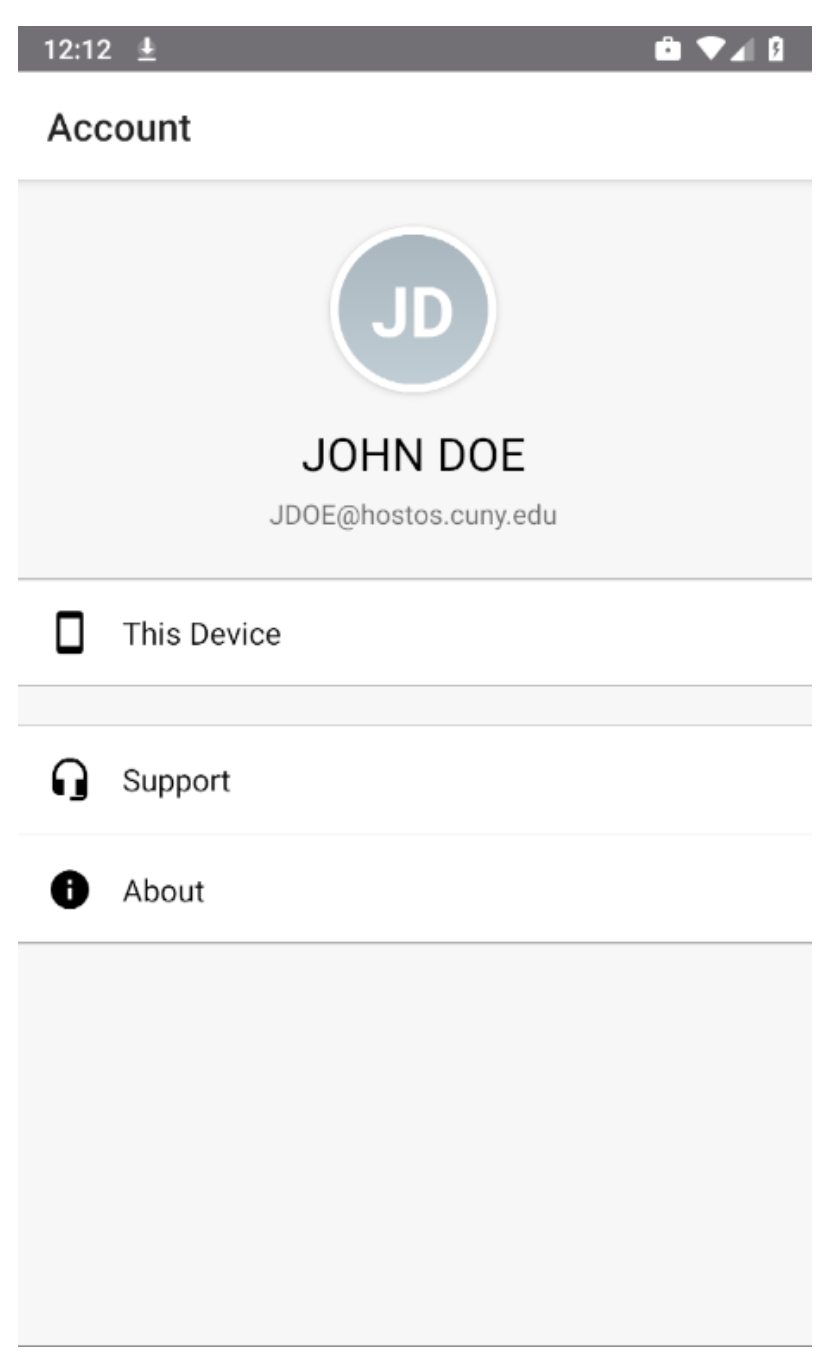

2. In the "This Device" screen, select "Enrollment"

| **       | 🖆 💎 🖹 盲 10:02                                                                                                    |  |  |  |
|----------|----------------------------------------------------------------------------------------------------|--|--|--|
| ÷        | This Device                                                                                                    |  |  |  |
|          | Huawei Nexus 6P <ul> <li>Enrolled</li> <li>Compliant</li> <li>Connectivity Normal</li> <li>Work Profile</li> <li>Last seen: 11/19/18 8:24 PM</li> </ul> |  |  |  |
| Enrollı  | ment                                                                                                    |  |  |  |
| Comp     | liance                                                                                                    |  |  |  |
| Netwo    | ork                                                                                                    |  |  |  |
| Profiles |                                                                                                    |  |  |  |
| Messages |                                                                                                    |  |  |  |
| Sync o   | device                                                                                                    |  |  |  |
|          |                                                                                                    |  |  |  |

3. In the "Enrollment" screen, select "Unenroll device." Confirm the un-enroll and all of the Hostos configuration will be removed from your device.

|               |                                |   | 10:02 |
|---------------|--------------------------------|---|-------|
| ÷             | Enrollment                     |   |       |
| Enrol<br>mdm  | led Server<br>.hostos.cuny.edu |   |       |
| Enrol<br>byod | led Group ID                   |   |       |
| Unen          | roll device                    |   |       |
|               |                                |   |       |
|               |                                |   |       |
|               |                                |   |       |
|               |                                |   |       |
|               |                                |   |       |
|               |                                |   |       |
|               | $\triangleleft$                | 0 |       |